#### Procedimentos de acesso ao Portal das Matrículas

#### Orientações para o preenchimento das renovações não automáticas

Os ecrãs disponibilizados são ilustrativos da aplicação, podendo conter ligeiras diferenças, face aos ecrãs finais a disponibilizar.

**Passo 1:** Para iniciar o processo de matrícula deve aceder a ao Portal das Matrículas, ilustrado na imagem abaixo. **clique "AQUI**"

| Portal das |                                                                                                    |                                                     |                  |             |
|------------|----------------------------------------------------------------------------------------------------|-----------------------------------------------------|------------------|-------------|
| Matrículas |                                                                                                    | internações                                         | Lagos itostantai | An Ampletta |
|            | Bem-vinda/o ao                                                                                                    |                                                     |                  |             |
|            | Portal das Matrículas                                                                                                    | 3                                                   |                  |             |
|            | De 15 de abril a 14 de realo decorre a prazo de Matritulo Berovenção, <u>na obseação</u><br>de 1.º sicilo do mateiro bateiro, pare e Ano Larivo 1821/102                                                                                                    | a më-musher a na 1.° ana<br>2                       |                  |             |
|            | Halemonagilo autornalitis pellos esentian de Haleinda na Inarração na Prefuenta<br>87.83 o 11.1 anos o, em caso de não fonceição, no mandemplo nos 57.71                                                                                                    | w para of 27, 87, 47, 67,<br>1107 e 12, 7 anis      |                  |             |
|            | Developer o Performa des Mutaculais points<br>Marginula, pera protecta de versión de la construcción de la construcción de la con | (MARKED DAY)                                        |                  |             |
|            | - Um enviço de Winlammo da Educação que permite eferuar pedidos da mar                                                                                                    | rtula menyagile de                                  |                  |             |
|            | matemasia e peditina de transferência de ascone na adrazação pre Ascolar e n<br>secundário em embalacimientes de ensino públicos do Ministeiro da Educaç<br>expúpeitados.                                                                                                    | na onarros filacos e<br>Ro, prioridas e 1955 no     |                  |             |
|            | Sie e Orszeregiała to de Osconjski a marticula skom uzachow inducatednich<br>preferenciationen, media adziegili gaz bie permis, mediani i consectentem<br>professionen i de consecte de consecte de consecte de consecte de consecte                                                                                                    | deve een teatiziarila.<br>zoetuta: fuzzaren taide e |                  |             |

**Passo 2:** Existem várias formas para efetuar o login, pelo que deve optar pela que for mais acessível para si.

A "Nota Prévia" que segue, explica os vários acessos disponíveis:

NOTA PRÉVIA: Existem três formas de LOGIN: com o Login da Autoridade Tributária (Portal das Finanças); com a Chave Móvel Digital e com o Cartão do Cidadão. No que concerne ao acesso e ao desempenho da aplicação, qualquer forma de LOGIN desempenha as suas funções. Existem, contudo, diferenças, a saber: Login com credenciais da Autoridade Tributária – O/A encarregado/a de educação terá de preencher todos os campos de dados de identificação e morada, quer os próprios, quer os da criança ou jovem a matricular; - Login com Chave Móvel Digital - Os campos de dados de identificação e morada do/a encarregado/a de educação já surgirão preenchidos na aplicação. Apenas terá de preencher os da criança ou jovem a matricular; - Login com Cartão de Cidadão - Os campos de dados de identificação e morada do/a encarregado/a de educação já surgirão preenchidos na aplicação. Caso possua também o cartão de cidadão da criança ou jovem a matricular, estes campos também podem ser preenchidos automaticamente. Caso não possua apenas terá de preencher os da criança ou jovem a matricular.

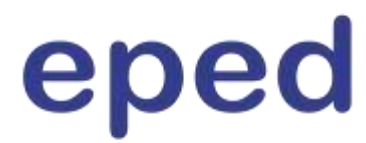

**Passo 3:** Sugere-se o acesso pelo login com as credenciais da Autoridade Tributária (Portal das Finanças):

Deverá selecionar o login de Encarregado de Educação.

Surgirá a página de opções de login onde deverá escolher o da Autoridade Tributária (AT).

| Clicar em | AT<br>sutoridade<br>tributária e aduaneira | onde pod         | erá ace           | eder <mark>"/</mark> | AQUI".   |  |
|-----------|--------------------------------------------|------------------|-------------------|----------------------|----------|--|
|           |                                            | A automospin     | da nducação       | NOT OALS             | higher - |  |
|           |                                            | 100 per 11 pe    | 1 care gas proved |                      |          |  |
|           |                                            | 8.<br>           |                   |                      |          |  |
|           |                                            | Lannan           | •                 | 8~                   | -        |  |
|           |                                            | Paga a sua anter | 9.5               |                      |          |  |
|           |                                            |                  |                   |                      |          |  |

Será, depois, redirecionado/a para a página da AT, onde deverá introduzir as suas credenciais de acesso a esse sistema.

**Passo 4:** Deve inserir o seu Número de Identificação Fiscal (NIF/Nº de Contribuinte) e a sua senha de acesso ao Portal das Finanças, clicando, de seguida em "Autenticar", conforme ilustrado na imagem infra.

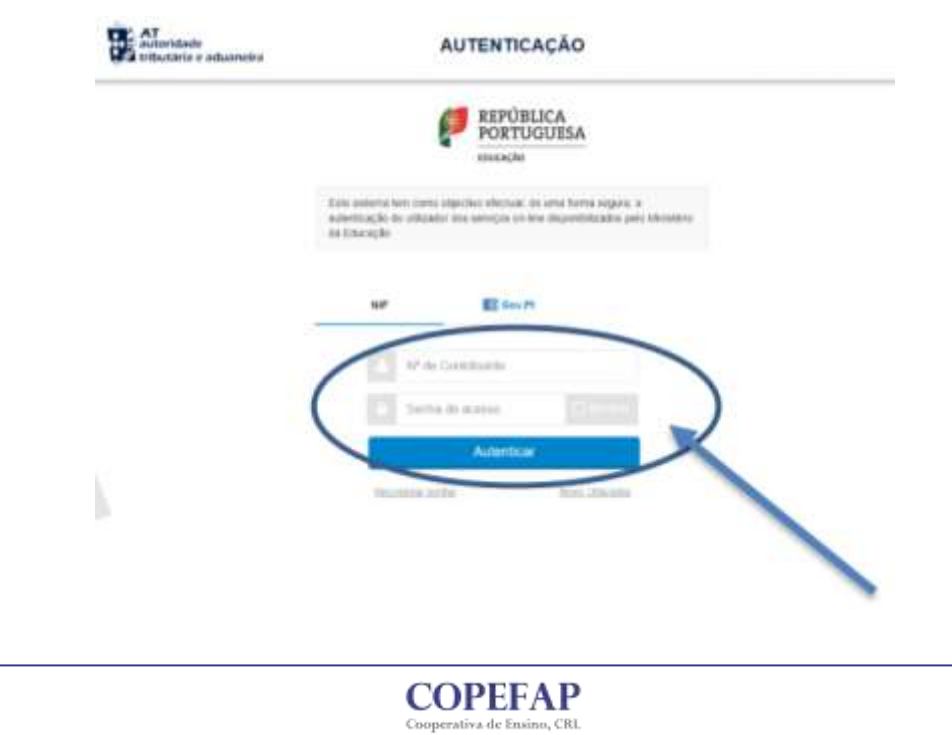

**Passo 5:** De seguida, deve clicar em "Novo Pedido de Matrícula", conforme indicado na imagem abaixo.

| Portal das<br>Matrículas | Example at Standard                                          | 3                                 |
|--------------------------|--------------------------------------------------------------|-----------------------------------|
| Encarregado de Educação  |                                                              | Name Petitis de Martalde          |
| Lista de matriculas      | Emails in Public 2                                           |                                   |
| d series.                | ( 4.5-DM-PSHIT   - 22112 Pinter des Matiliades   Termes de 1 | Mitação 🛛 Pullica de Vriestilavia |

**Passo 6:** Depois de dar todos os consentimentos necessários, deve clicar em "Seguinte", para avançar, de acordo com o que pode verificar na imagem abaixo.

| 0                                                                                                    |                                                                                                    |                                                                                                    |                                                                                                    |                                                                                                    |                                                                                                    |
|----------------------------------------------------------------------------------------------------|----------------------------------------------------------------------------------------------------|----------------------------------------------------------------------------------------------------|----------------------------------------------------------------------------------------------------|----------------------------------------------------------------------------------------------------|----------------------------------------------------------------------------------------------------|
| CARDINAL STR                                                                                                    | Description of the owner of the owner of the owner of the owner of the owner of the owner owner owne | 0-011 Miles III 444-0                                                                                                    | BADDE DA MATRICULA                                                                                                    | (DARROUTING)                                                                                                    | TONAMIN'N EVOLU                                                                                         |
|                                                                                                    |                                                                                                    |                                                                                                    |                                                                                                    |                                                                                                    |                                                                                                    |
| C others came                                                                                                    |                                                                                                    |                                                                                                    |                                                                                                    | - 4 Arter                                                                                                    | e Sepira                                                                                                |
| Declaração de Cona                                                                                                    | entimento para Recolha                                                                                                    | e Tratamento de Dad                                                                                                    | os Pessoais                                                                                                    |                                                                                                    |                                                                                                    |
|                                                                                                    |                                                                                                    | and a subscription of the                                                                                                    |                                                                                                    |                                                                                                    |                                                                                                    |
| National Salar Solar Salar Salar Salar                                                                                                    | er og dæden passassa, å utligad                                                                                                    | ter está a acetar é Política o                                                                                                    | le Proacolade de Portal das Mat                                                                                                    | distance is extended a recently                                                                                                    |                                                                                                    |
| Nalashdola (19. jula 19) Pomiaca<br>Maghtola da alcoldo contra ao                                                                                                    | r or dadre passain, i plica<br>negat al televiso h <del>fgs.230</del>                                                                                                    | ler edd a soster û Politice i<br>telleprontoulei ger pt'ek                                                                                                    | le Prinacionale de Pertal das Hat<br>mos portes Prinaciones                                                                                                    | distana kazantai kinomi                                                                                                    | a presenta de                                                                                           |
| Nalembra (pai a) formare<br>magneta da alcordo core ao<br>A poloaren societar da dado<br>da tratamarena de dador e                                                           | r oc dalles passaos, è silica<br>negat al fabridat Mgs.Cypr<br>chr prevariante aquita a ori-<br>publicado etavác de Paquia                                                                                                    | tor está a acenter a Política o<br>talificiente tradecia gen através<br>a Anetaquia de tragecia acte<br>nanza n.º 799/0018, en 30 o                                                           | le Privación de Persel das Mat<br>Internet Privaciones<br>« Cedes Personas, de acomo so<br>a Secontes.                                                                                   | tioloco constato enerta<br>era Repuertenan <sup>a</sup> (1201)                                                                                | a y piera y veneración de<br>da CIAPE (elatros à tem                                                    |
| Nationale qua al Permis<br>matrica de alcolo com as<br>4 pelantes teache de alcolo<br>la testamente de dados e<br>Cesa presida specantes de<br>Cesa presida specantes o      | e ot datas porosas, o alicas<br>ingres a latinitas Higolapo<br>E la preparator agosta o an<br>patiendo entrós de Poque<br>esterando estatornemos à uti-<br>entenes, desprán a sua aces                                                                                                    | tor wald a apartor & Phillips o<br>talilopmethodial generation<br>a Anatação da requelo outr<br>nanto e 7 760/0516, ao 30 o<br>cação interitáriotar aven da<br>activo para geneligiorad or s  | In Principala de Point de Mar<br>Inicipalita Principale<br>« Subre Principale<br>d'Econtros<br>etto petotate podes contentes<br>an mas destructe content rispo                           | flador e e astrital e Hands<br>et a Regulariante n.º 1/2218<br>e Contesião Nacional de Pret<br>Avenuendo Strengestas                          | u pro a creamento di<br>da CAPD relativo a tato<br>regio de Quetro, attavio i<br>gualque temp           |
| Nationale que ao formas<br>mantes de acordo com as<br>a préserve instatut de dadas<br>la tratamiente de dadas e<br>Casa presenta aprésenter o<br>comis postal que s'acordo e | n of dation passesses, a atliced<br>ingree al tarbonise Mignilizar<br>e for previournestie papelle a com<br>publication otravise (c) Peopular<br>eclemente, distribute a car Augo<br>Helitereta, distribute a car Augo                                                                                                    | tor webb a wavenur a Phillips o<br>talilarimetricana gen artikel<br>a Avartação de Proporto sele<br>manto e 7 799/0016, se 20 o<br>cação comental dos seus do<br>soção para genel@cruid.or to | le Privacianie de Privaciane das Mar<br>Inst politica Privacianes<br>« Sados Pressoan, de actento los<br>socientos;<br>emo persoane, poderá contectar<br>an maio defaites contectar tipo | filolos e a activitad a recento<br>et a Requiermentan P (12014<br>e Convesión Vacconal de Pro<br>Jones const de borracement<br>const <b>O</b> | n o por e o menormante de<br>Les CARTS relation à hora<br>action na Dactora, activaire<br>gualeran form |

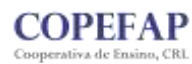

**Passo 7:** Após o preenchimento do campo dos dados do/a Encarregado/a de Educação, exemplificado na imagem abaixo, clique em "Seguinte" para avançar.

| Matrículas                        | 5                                              | L Encarregad                | to de Educação              | Э                        |
|-----------------------------------|------------------------------------------------|-----------------------------|-----------------------------|--------------------------|
| 0                                 | 2 3                                            | 4                           | 3                           | •                        |
| CONSTRUMENTS BADOS DO             | ENCARRELIADO DADOS DERAIS DO ALUNO<br>DIXOAÇÃO | DADOS DA MATRICULA          | COMPROVATIVOS               | CONFIRMAR BADDS          |
|                                   |                                                |                             |                             | elivero de processo 3667 |
| < vettar a Lista                  |                                                |                             | < #intesid                  | Seguine >                |
| DADOS DE IDENTIFICAÇÃO D          | O ENCARREGADO DE EDUCAÇÃO                      |                             |                             |                          |
| Caso possue um léitor de cartão d | e cidadão, poderá obter os dados pessoai       | s através da leitura do car | não de cidadão. 🗿           |                          |
| Obter dados do cartão de cidadão  |                                                |                             |                             |                          |
| NOME COMPLETD -                   |                                                |                             |                             |                          |
|                                   |                                                | ~                           |                             |                          |
| PARIS DE NALICIMENTO*             | MACIONALIONDE*                                 | DATA DE NASCIMENTO*         |                             |                          |
|                                   |                                                | 22                          |                             |                          |
| DADOS DE IDENTIFICAÇÃO            |                                                |                             |                             |                          |
| DOCUMENTO DE IDENTIFICAÇÃO"       | *                                              |                             |                             |                          |
| Nº DE IDENTIFICAÇÃO RISCAL        | N* DE SEBURANÇA SOCIAL                         |                             | Nº DE CAULA BERAL DE APOSEN | AQÕES O                  |
|                                   |                                                |                             |                             |                          |
| HABILITAÇÕES E PROEISSÃO          |                                                |                             |                             |                          |
| FORMAÇÃO ACADÊMICA +              | αιτήνομο be εγνωέσο «                          | PROFISSIO F                 | CLASSE DE PRO               | Hesko +                  |
|                                   |                                                | 12                          |                             | -                        |
| CONTACTOS E MORADA                |                                                |                             |                             |                          |
| Nº DE TELEFONE DE RESIDÊNCIA      | IN DE TELEFORE DE EMPREGO                      |                             | N <sup>a</sup> DE TELENOVEL |                          |
| E-MANL PRENCIPAL                  |                                                | E-MAIL SECURDANO            |                             |                          |
| e <del></del>                     |                                                |                             |                             |                          |
| MORADA                            |                                                |                             |                             |                          |
| MORADA DE RESIDÊNCIA."            | Palit -                                        |                             |                             |                          |
|                                   |                                                |                             |                             |                          |
|                                   | mit                                            |                             |                             |                          |
|                                   |                                                |                             |                             |                          |
|                                   |                                                |                             |                             |                          |
|                                   |                                                |                             |                             |                          |
| ≪ uottars⊥ista                    |                                                |                             | 4 Antern                    | Segurite >               |

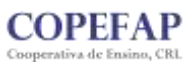

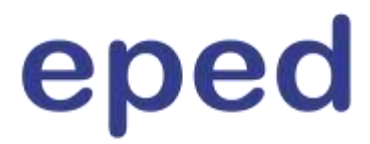

**Passo 8:** Depois de efetuado o preenchimento de todos os dados solicitados (elementos pessoais, de morada, etc, relativamente ao/à aluno/a e de efetuado o carregamento da fotografia, que pode ser feito através do cartão de cidadão, se dispor de um leitor para o efeito, ou através de "upload"/submissão da mesma, deve clicar em "Seguinte" para avançar.

| 0 0                                                                                                    |                                                                                                    | 0                                                              | •                                                                                                    |           |
|----------------------------------------------------------------------------------------------------|----------------------------------------------------------------------------------------------------|----------------------------------------------------------------|----------------------------------------------------------------------------------------------------|-----------|
| commitments and on the                                                                                                    | TANK DECCE GENALS DO ALLAND                                                                                                    | DADOR DI MATRICULA                                             | COMPROVATIVOS COMPREMIENT                                                                                                    | ninpens.  |
|                                                                                                    |                                                                                                    |                                                                |                                                                                                    |           |
| C Sutar & Little                                                                                                    |                                                                                                    |                                                                | C Amora Cope                                                                                                    | nn 2      |
| Dadus de Identificação do Aluno                                                                                                    |                                                                                                    |                                                                |                                                                                                    | -         |
| Caso possua um lettor de cartillo de sis                                                                                                    | fædlis, poderit obter sa itados penalis                                                                                                    | uis attavels da leitura do cartão d                            | contaitão. O                                                                                                    | _         |
| Other daries do cartilo de estados                                                                                                    |                                                                                                    |                                                                |                                                                                                    |           |
|                                                                                                    |                                                                                                    |                                                                |                                                                                                    |           |
| and an and a second                                                                                                    | Hanna Containto                                                                                                    |                                                                |                                                                                                    |           |
|                                                                                                    | DATA DE ALASTIKEMUT                                                                                                    |                                                                | et                                                                                                    |           |
| anne sont                                                                                                    | No TOTI GARA                                                                                                    |                                                                |                                                                                                    |           |
| Contactos e Moradas                                                                                                    |                                                                                                    |                                                                |                                                                                                    | -         |
| of the Theorem of Republication                                                                                                    | 115 DIE 2014 DIE 2014                                                                                                    |                                                                |                                                                                                    | _         |
|                                                                                                    |                                                                                                    | -                                                              |                                                                                                    |           |
| E MAR PROVING                                                                                                    |                                                                                                    | Contra Merconetania                                            |                                                                                                    |           |
| MORADA PRINCIPAL                                                                                                    |                                                                                                    |                                                                |                                                                                                    |           |
| address of designed a .                                                                                                    |                                                                                                    |                                                                |                                                                                                    |           |
|                                                                                                    |                                                                                                    |                                                                | Republic Addressing of a Everyone galaxies of a first                                                                                                    | they do t |
|                                                                                                    |                                                                                                    | Marriel O                                                      | Benefit in the second second se | 1         |
| Q                                                                                                    |                                                                                                    |                                                                |                                                                                                    |           |
|                                                                                                    |                                                                                                    |                                                                |                                                                                                    |           |
| Abono de Familia                                                                                                    |                                                                                                    |                                                                |                                                                                                    |           |
| Abono de Família<br>adono or taxicua - O<br>Caldonne respectito ene eletuado une re                                                                                                    | neverseder pairs administration an attached on Pa                                                                                                    | inte.                                                          |                                                                                                    |           |
| Abono de Familia<br>Adviso de taxica - O<br>Caldera resentato esta eletuada una se<br>Sadde                                                                                                    | nerrenesies pers alteristics de atories de Ta                                                                                                    | inite (                                                        |                                                                                                    |           |
| Abono de Familia<br>Adono de Samila - O<br>Culture consectos en efetuais une en<br>Saúde<br>BOUETIM DE VACINAS                                                                                                    | enermeder pairs abhairg bri de atlaniei de fa                                                                                                    | ninia].                                                        |                                                                                                    |           |
| Abono de Familia<br>Adono de Familia<br>Adono de taxica - O<br>Calder<br>Sadde<br>BOLETIM DE VACINAS<br>e autor fablas veznas de taxe - O<br>Calder                                                                                                    | en-renebe para abtergite de atorio de fa                                                                                                    | nille -                                                        |                                                                                                    |           |
| Abono de Família<br>adoito de testica: • •<br>Caldone enventetto envertetuais une en<br>Sadde<br>BOLETIM DE VACINAS<br>in acteur 1981 de vacinada de testi • •<br>Caldone de testi • •<br>Caldone                                                                                                    | envermendur para abbairgibi dia attaini die fa<br>envermendur para abbairgibi dia bainti die fa                                                                                                    | Mariana<br>Mariana<br>Mariana                                  |                                                                                                    |           |
| Abono de Familia<br>Adono de Familia<br>Adono de traduca - O<br>calendo de traduca - O<br>calendo esta de la companya de la companya d                    | en-errenden para abtornator de atuales de Ta<br>en-errenden para abtornator de Societies de s<br>abtorne com na ratuentator recorco recoro                                                                           | NINE<br>SETTORS<br>DECISION COMING AND DECISION                | ar 14 ° Navarris, DE + (N. Adamer +                                                                                                    |           |
| Abono de Família<br>adoto de tradica" O<br>Cadorne consectos are efetuado una en<br>Sedde<br>BOLETIM DE VACINAS<br>in Aces 1986 de VACINAS<br>in Aces 1986 de vacinada de tradit o<br>Meccasidades Específicas<br>Os teurse etro encos regulatoris à centre<br>O en consectos etro encos regulatoris à centre<br>O en consectos etro encos regulatoris à centre<br>O en consectos etro encos regulatoris à centre<br>O en consectos etro encos regulatoris à centre<br>O en consectos etro encos encos etros encos etros etros encos<br>De consectos etros encos etros encos etros etros etros etros etros encos etros encos etros etro | nerrenendes para abbairgites de atlaines de Ta<br>nerrenenites para attainaçãos de Sacientes de T<br>abbailige como de Hajantinos Villonação Palindo                                                                 | nalas<br>perturas<br>Discos, Yan, conto comento ano esperanteo | an n." Bacanta de 446 Julieur                                                                                                    |           |
| Abono de Familia<br>Adono de Familia<br>Adono de matura - O<br>cadado de actual entre debuado una en<br>Sadde<br>BOLETIM DE VACIHAS<br>Austre Tablais vectores de trace - O<br>Conforme consected a ser efetuaria una en<br>Meconalidades Específicas<br>O arri do familio - Mac                                                                                                    | nen errenden para aktore, bei de aktore he fa<br>nen errenden para aktore, bei de Sui-Serre de s<br>aktore errenden para statuer, bei de Sui-Serre de s                                                              | NARE .<br>DETYME<br>ORADO, YEL COMO COMEYA MU GEORETO:         | ar Is, <sup>a</sup> Bacarris, DE + (H. J.G.MIT <sup>+ -</sup>                                                                                                    |           |
| Abono de Família  Adono de Família  Adono de matura - O Cathorne consector ante detuado una entre  Sadde  BOLETIM DE VACINAS  a Auto VACINAS  a Auto VACINAS  b Ado VACINAS  A Auto VACINAS  b Ado VACINAS  b Ado VACINA                            | nerrennenden perse albiering bei die albiering bei die<br>Nerrennenden perse albiering bei die Destantion die m<br>akkload ze einen und Akt, actives O Michael (o Aktiva<br>Thibi Antichael (c 1)<br>O Marin 🕜 Mater | nalia<br>mitan<br>delog, tal. 1040 (compta au escantro         |                                                                                                    |           |
| Abono de Familia Adono de Familia Adono de Familia Adono de Familia Adono de Familia Adono de Familia Adono de Familia Adono Sinde Sinde S                            | en-receipto para attesta fai da attante he fa<br>en-receipto para attesta fai da Societto de s<br>adepado: conse car regueros recoio<br>1914 antesta 211<br>                                                         | NARIA .<br>SETTARA<br>CHARCE, YAL, COMIN COMIN'A MU PARAMETO ( | an fa " Mazaria, de e de Jakonst" -                                                                                                    |           |

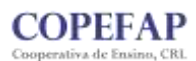

**Passo 9:** Ao selecionar o nível de ensino, irá abrir-se uma nova janela, para indicar o estabelecimento de ensino.

| 0                                                | 2                                    | 0                     | 0                  | ()            | •                         |
|--------------------------------------------------|--------------------------------------|-----------------------|--------------------|---------------|---------------------------|
| CONSENTIMENTO                                    | DADOS DO ENCARRESADO<br>DE CONCAÇÃO  | DADOS GERAIS DO ALUNO | DADOS DA MATRÍCULA | COMPROVATIVOS | CONFIRMAR DADOS           |
|                                                  |                                      |                       |                    |               | NUMERO DE PROCESSO 205273 |
| < Voltar a Lista                                 |                                      |                       |                    | < Anter       | or Segunte >              |
| Ano Letivo                                       |                                      |                       |                    |               |                           |
| Indique o ano letivo<br>ANGLETIVO *<br>2021/2022 | pretendido para a matricula<br>2 × - | a do aluno            |                    |               |                           |
| Nível de Ensino                                  |                                      |                       |                    |               |                           |
| Indique o nivel de er<br>Nível de Eksino *       | nsino<br>+                           |                       |                    |               |                           |
|                                                  |                                      |                       |                    |               |                           |

**Passo 10:** Depois de preenchidos os dados do estabelecimento de ensino, deve clicar em "Seguinte" e abrir-se-á uma nova janela, na qual deve proceder ao preenchimento dos dados, tomando como exemplo, as indicações da imagem abaixo.

| Re   | ADICIONAR PREFERÊNCIA                                             |                                      | PASSO 1 DE 2 - INDICAR ESTABELECIMENTO DE ENSINO |  |
|------|-------------------------------------------------------------------|--------------------------------------|--------------------------------------------------|--|
| 2    | TIPO DE ENSINO *<br>Público 💊 Escola de ensino particular e coope | ratiso                               |                                                  |  |
| E    | Escolha a Escola<br>DISTRITO*                                     | CONCELHO+                            |                                                  |  |
| i in | Setúbal * *                                                       | Almada                               | 8.8                                              |  |
| Eq   | AGRUPAMENTO / ESCOLA MÃO AGRUPADA *                               | Escola Profissional de Educa         | ção p*                                           |  |
| 2    | TEM INVÁCIS A FRECUENTAR A ESCOLA? *                              |                                      |                                                  |  |
|      | MORADA DO ENCARRESADO DE EDUCAÇÃO A UTILIZAR PARA                 | A EPEITOS DE SERIAÇÃO NESTA ESCOLA - |                                                  |  |
| 1    | 🕐 Residència 🕜 Nenhuma                                            |                                      |                                                  |  |
|      |                                                                   |                                      |                                                  |  |

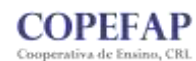

**Passo 11:** Depois de indicar a modalidade e/ou o curso, deve clicar em adicionar e, depois de fechar a janela, deve verificar se os campos estão todos devidamente preenchidos e clicar em "Seguinte" para avançar, conforme apresentado na imagem abaixo.

| 1     | ESCOLA                             |                         | CONCELHO         |                         |                 |
|-------|------------------------------------|-------------------------|------------------|-------------------------|-----------------|
|       | Setúbal                            |                         | Almada           |                         |                 |
| Es    | AGRUPAMENTO / ESCOCA NÃO AGRUPADA  |                         | ASCOLA           |                         |                 |
| 1) In |                                    |                         | Escola Profissio | onal de Educação para o | Desenvolvimento |
| Eq    | MODALIDADE E/OU CURSO E AND        |                         |                  |                         |                 |
| Ak    | MODALIDADE OU PROGRAMA DE ENSINO * | TIPO DE CUMSO / CICLO * |                  | CURSO                   |                 |
| m     |                                    | -                       |                  |                         |                 |
| -     | REDIME DE ENDINO                   | ANO / TIPO              |                  |                         | _               |
|       |                                    |                         |                  | ÷                       |                 |

**Passo 12:** Após o "upload" do(s) documento(s), que tenha(m) indicação de asterisco(\*), de caráter obrigatório, como, por exemplo, o comprovativo de residência do/a Encarregado/a de Educação (opte pelo documento comprovativo do domicílio fiscal, que poderá obter no portal das finanças), deve clicar em "Seguinte" para avançar.

|                                                                                                    |                                                                                  |                      | 0                  | 6              |                                                                                  |
|----------------------------------------------------------------------------------------------------|----------------------------------------------------------------------------------|----------------------|--------------------|----------------|----------------------------------------------------------------------------------|
| CONSIGNTIMENTO I                                                                                                    | DADOL DO ENCARREDADO DA                                                          | LOOS GERAIS DO ALUÑO | DADOU DA MATRECULA | COMPROVATIVOS  | CONFIRMAR DADOS                                                                  |
| < Voltar à Lista                                                                                                    |                                                                                  |                      |                    | 5              | NUMERO DE PROCESSO 204275<br>Anteniar Segunde >                                  |
| Comprovativos O                                                                                                    |                                                                                  |                      |                    |                |                                                                                  |
| Tipo de Comprovativo                                                                                                    |                                                                                  |                      | Obrige             | nório Cerreger | herito                                                                           |
| Comprovativo do Local de Tra                                                                                              | abalho do Encarregado de Educaçã                                                 | ia .                 |                    |                | Selecionar Anexo                                                                 |
|                                                                                                    |                                                                                  |                      |                    |                |                                                                                  |
| Comprovativo de Residência                                                                                                | do Encanegado de Educação                                                        |                      |                    | *              | Selecionar Aneso                                                                 |
| Comprovativo de Residência i<br>Comprovativo de Abono de Fr                                                               | do Encarregado de Educação<br>amilia                                             |                      |                    | •              | Selecionar Anexo<br>Selecionar Anexo                                             |
| Comprovativo de Residência :<br>Comprovativo de Aboro de Fi<br>Comprovativo de Constitução                                | do Encanegado de Educação<br>amilia<br>o de Agregado Familiar                    |                      |                    | •              | Selecionar Anexo<br>Selecionar Anexo<br>Selecionar Anexo                         |
| Comprovativo de Residência -<br>Comprovativo de Abono de Fi<br>Comprovativo de Comitituação<br>Comprovativo de Necessidad | do Encamegado de Educação<br>amilia<br>o de Apregado Familian<br>Jes Específicas |                      |                    |                | Selectionar Anexo<br>Selectionar Anexo<br>Selectionar Anexo<br>Selectionar Anexo |

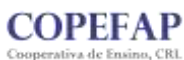

Escola Profissional de Educação para o Desenvolvimento

**Passo 13:** Depois de verificar que os dados se encontram, devidamente preenchidos e validados, nos 5 separadores, e confirmar que está tudo correto, deve clicar em "Submeter" e, seguidamente, abrir-se-á uma nova janela.

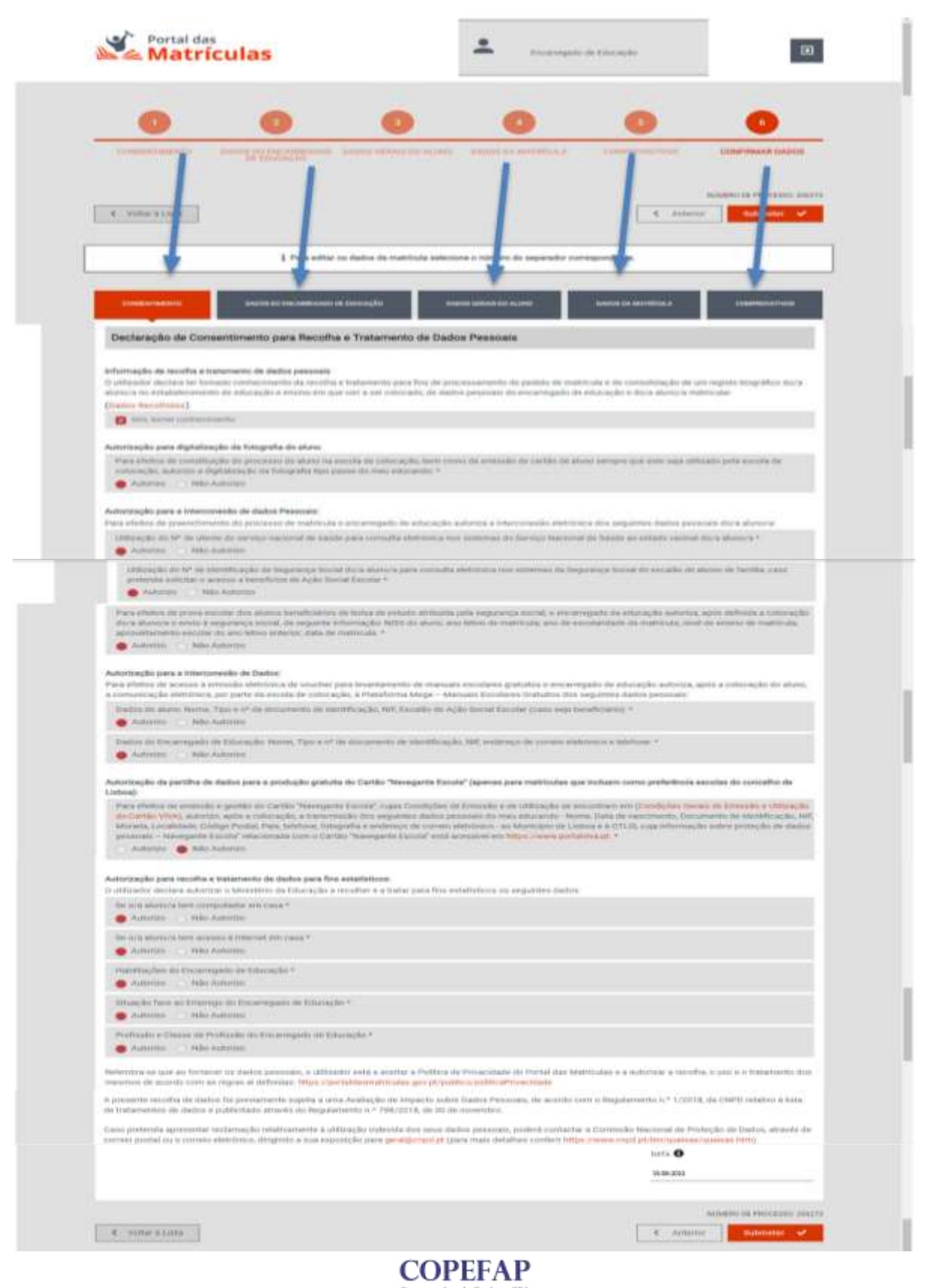

**Passo 14:** Deve colocar o visto na caixa de verificação e clicar, seguidamente, em "Confirmar". Abrir-se-á, de seguida, uma nova janela, conforme ilustrado na imagem abaixo.

|              | a Shi fasat ka Degenge ini desaranganti da Orbanij<br>nghenya<br>Mari kabayan                           | NPC.                                                                                                    |
|--------------|----------------------------------------------------------------------------------------------------|----------------------------------------------------------------------------------------------------|
|              | adaren Adal Adaleria                                                                                    |                                                                                                    |
| Pagina and   | en en guer an Normore qui Indea pressona, e alfin<br>e de arcelle anne as ingrés a indeathar Mille alfa | nin sulla a solar a Politica de Prosenitado do Portel das Marculas e a suborce a receba, e son e o tratavorio dos<br>relativamente para por prepara presenta del acessão |
| Aper         | RESPONSABILIDADE PELA VERACIDADE                                                                        |                                                                                                    |
| Canal        | 0 utilizador assume misro responsabilitado operacionalização das providades na matir                    | r peta veraccidade das decitarações prestadas bem carte dos decarventios apresentados, dos quais depende a<br>«Da, conforme estabelecido nas normas aplicidents          |
|              | Getceine                                                                                                | controlor.                                                                                                    |
|              |                                                                                                    | NONCOME DE L'ANDRE DE L'ANDRE DE L'ANDRE DE L'ANDRE DE L'ANDRE DE L'ANDRE DE L'ANDRE DE L'ANDRE DE L'ANDRE DE L                                                          |
| 1.1          | ala (Lana)                                                                                              | ( A STREAM ) BARRARY OF                                                                                                    |
| <b>a</b> 100 | nura.                                                                                                   |                                                                                                    |

**Passo 15:** Poderá imprimir os comprovativos (se pretender ficar com o registo da candidatura).

Seguidamente, poderá clicar em "Continuar" para regressar à pagina inicial.

| - Antonio - Antonio - Antonio | n de Konskeppele an Klaungder <sup>en</sup><br>annen                                                                                                    |
|-------------------------------|----------------------------------------------------------------------------------------------------|
| Profession e Chastan de P     | dan de la Reservante de Calenda e .<br>Anno                                                                                                    |
| Internet or the ad form       | n ze dodos presson, o utilizador está a sinital a Política de Presidente da Portal des Maltilizáns e a acomizar a recebia, o cal a citadamente dos<br>regime al advisión intercopolisticamente cano, po pleyeció constituintementeme                                                                                                    |
| detail PHOCESSIC BUI          | METRO                                                                                                    |
| Carter                        | O processing 206/273 fox submediate core ascessed                                                                                                    |
| Ingeine Comp                  | continue ·                                                                                                    |
|                               | NAMES OF POLICIES AND                                                                                                    |
| C. YORK ELLIPS                | Committee Committee Commit |
| P Interiora                   | y a procession of a state from the formation of themes in obligation ( 1980) and the same                                                                                                    |

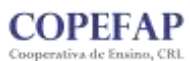

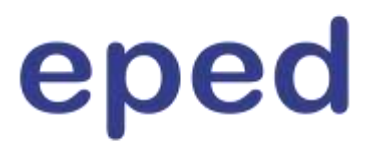

Finalmente, de regresso à pagina inicial, surge uma janela na poderá confirmar o resultado da matricula efetuada. Aqui encontrar-se-á indicado o nº de processo atribuído ao/à seu/sua educando/a e o seu nome, bem como o "Estado do Pedido", que será de "A Aguardar Colocação".

Será da competência dos serviços da EPED proceder à devida validação, passando, depois de finalizado este processo, a "Colocado".

| Encarregado de Educação        |                         |                          |
|--------------------------------|-------------------------|--------------------------|
| Restor Marinde                 |                         | Novo Pedido de Mateixala |
| Lista de matriculas            |                         |                          |
| Nº Processes 🗧 Name da Aluma 🕽 | Estado de Puelello 🗘    |                          |
| 204273<br>1 hotel              | ( + sizement courts for | Ver Detailw              |
|                                |                         |                          |

Para mais informações poderá ser consultado o "Manual de Utilização para o/a Encarregado/a de Educação", ao qual poderá aceder "AQUI".

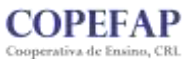